# [AN048]

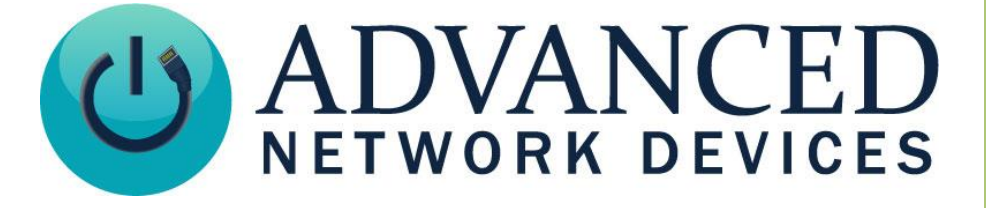

# **Onboard Sound Playback**

Version 1.5

6/21/2023

© 2023 ADVANCED NETWORK DEVICES

3820 NORTH VENTURA DR.

ARLINGTON HEIGHTS, IL 60004

U.S.A

ALL RIGHTS RESERVED

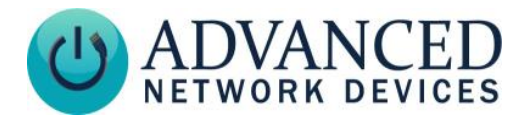

# **PROPRIETARY NOTICE AND LIABILITY DISCLAIMER**

The information disclosed in this document, including all designs and related materials, is the valuable property of Digital Advanced Network Devices and/or its licensors. Advanced Network Devices and/or its licensors, as appropriate, reserve all patent, copyright and other proprietary rights to this document, including all design, manufacturing, reproduction, use, and sales rights thereto, except to the extent said rights are expressly granted to others.

The Advanced Network Devices product(s) discussed in this document are warranted in accordance with the terms of the Warranty Statement accompanying each product. However, actual performance of each product is dependent upon factors such as system configuration, customer data, and operator control. Since implementation by customers of each product may vary, the suitability of specific product configurations and applications must be determined by the customer and is not warranted by Advanced Network Devices.

To allow for design and specification improvements, the information in this document is subject to change at any time, without notice. Reproduction of this document or portions thereof without prior written approval of Advanced Network Devices is prohibited.

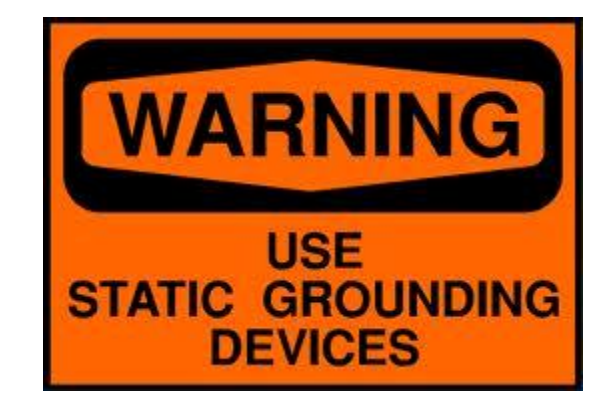

#### **Static Electric Warning**

# **TROUBLESHOOTING AND ADDITIONAL RESOURCES**

Complete Support Site: SIP Configuration Help: GPIO Configuration Help: AND Legal Disclaimer: http://www.anetd.com/user-support/ http://www.ipspeaker.com/support30/help/settings.html#sip http://www.ipspeaker.com/support30/help/settings.html#gpio https://www.anetd.com/legal/

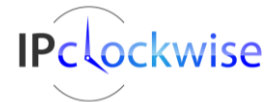

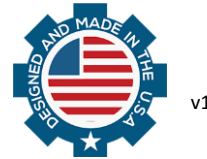

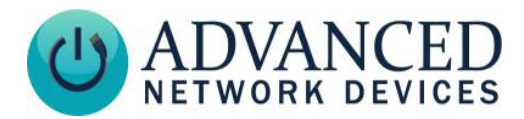

# **OVERVIEW**

Firmware version 1.6 or newer supports onboard sound playback. IPBTN supports this feature with Firmware version ips30.0.0289 or newer. This functionality makes it possible to store audio files directly on the device for playback.

Audio on the device enables more flexibility when integrating applications that can send HTTP triggers, even those without the capability to send sounds. This feature also enables devices such as the IPBTN (Smart IP Button) to send a sound directly to an endpoint via a SIP call. Other benefits include scheduling chimes to play on the device at regular intervals, as well as triggering speaker devices to play onboard sounds without that sound file impacting network traffic, thus freeing up bandwidth for other IP-based alerts and events.

This document describes device specifications, setup, and playback options for this capability.

| DEVICE SPECIFICA | TIONS                                                                                                    |
|------------------|----------------------------------------------------------------------------------------------------|
| Device Storage   | 8MB maximum                                                                                                    |
| Audio Formats    | G.711 µ-law and A-law (and other types in certain circumstances)<br>Note: You can use this G.711 conversion tool to format user-provided audio<br>files to the proper format: |
|                  | <u>http://g711.org</u>                                                                                                    |

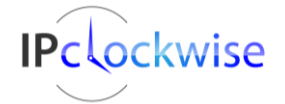

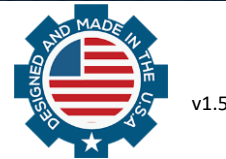

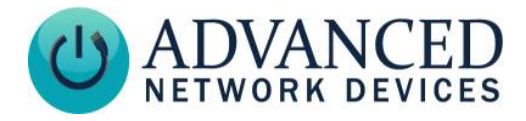

# **DEVICE SETUP**

Load audio files onto the device using FTP as follows:

1) Login to the device using an FTP client such as FileZilla with the following credentials:

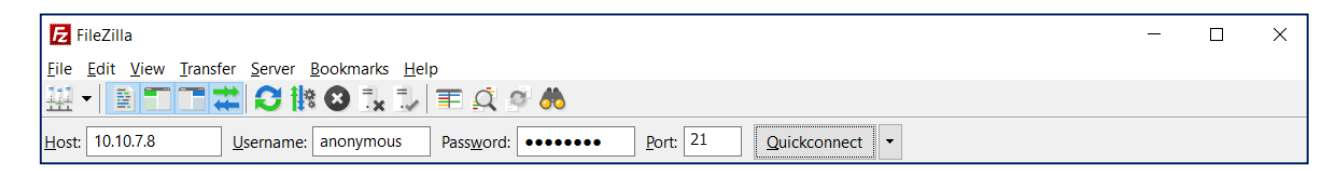

Remote site: /

| User:            | anonymous                          |
|------------------|------------------------------------|
| Password:        | Use device's HTTP Control Password |
| Host IP address: | The IP address of the device       |
| Port:            | 21 (Standard FTP)                  |

 Right-click over the Remote Site window, and select *Create Directory* to create the following directories on the device (if not already in place) Note the directory names <u>must</u> be in lowercase:

| Chimes Chimes C |             |             |            |         |
|----------------------------------------------------------------------------------------------------|-------------|-------------|------------|---------|
| Filename Filesize                                                                                                    | Filetype    | Last modifi | Permissi   | Owner/G |
| L chimes                                                                                                    | File folder | 9/20/2017   | drwxr-xr-x | 0 0     |
| sounds                                                                                                    | File folder | 7/10/2017   | drwxr-xr-x | 00      |
| 2 directories                                                                                                    |             |             |            |         |

- /sounds /chimes
- 3) Copy sound file(s) to the /sounds and/or /chimes subdirectories of the device.

| Local site:    | C:\Progr  | amData\(   | ClockWise\Sc | ound Files\Alarms\De | emo\ | ~ | Remote sit    | e: /sounds   |          |             |            | ~       |
|----------------|-----------|------------|--------------|----------------------|------|---|---------------|--------------|----------|-------------|------------|---------|
|                |           | 📜 IPSp     | eaker        |                      | ,    | ^ | ⊟]-/          |              |          |             |            |         |
|                |           | - 📜 Pixm   | aps          |                      |      |   | 📜 (           | chimes       |          |             |            |         |
|                |           | 📜 Skins    | 5            |                      |      |   | L             | sounds       |          |             |            |         |
|                | <u> </u>  | 📜 Sour     | nd Files     |                      |      |   |               |              |          |             |            |         |
|                |           | 🖕 📙 A      | larms        |                      |      |   |               |              |          |             |            |         |
|                |           |            | Demo         |                      |      | ~ |               |              |          |             |            |         |
| Filename       |           | Filesize   | Filetype     | Last modified        |      |   | Filename      | Filesize     | Filetype | Last modifi | Permissi   | Owner/G |
| 1.             |           |            |              |                      |      |   | 1.            |              |          |             |            |         |
| beep10.        | wav       | 35,736     | WAV File     | 5/9/2017 3:35:       |      |   | 🞯 evacu       | 346,776      | WAV File | 7/10/2017   | -rwxr-xr-x | 0 0     |
| evacuate       | e.wav     | 346,776    | WAV File     | 5/9/2017 3:44:       |      |   |               |              |          |             |            |         |
| 💿 school_b     | oell2     | 290,938    | WAV File     | 5/9/2017 3:35:       |      |   |               |              |          |             |            |         |
| 3 files. Total | size: 673 | 3,450 byte | es           |                      |      |   | 1 file. Total | size: 346,77 | 6 bytes  |             |            |         |

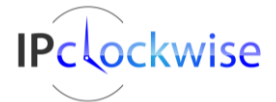

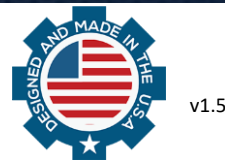

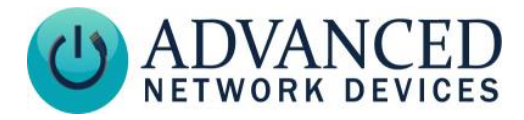

For the Smart IP Button (IPBTN), load audio files as follows:

a. From an Internet browser, access the device's web interface by navigating to Device Settings
 → Onboard menu in the device's web interface.

| _       | Н       | ome           | Device | Status  | SIP Status | Devi        | ce Settings |             |     |
|---------|---------|---------------|--------|---------|------------|-------------|-------------|-------------|-----|
| General | Audio   | Network       | SIP    | Servers | Firmware   | Peripherals | Streams     | Onboard     | XML |
| L       |         |               |        |         |            |             |             | <u>help</u> |     |
| Name    |         |               |        |         |            |             | Size        |             |     |
|         |         |               |        |         |            |             | Make        | Directory   |     |
|         |         |               |        |         |            |             |             |             |     |
| File U  | Jpload  |               |        |         |            |             |             |             |     |
| Free s  | pace:   |               |        | 7       | 196672     |             |             |             |     |
| Choo    | se File | No file chose | ən     |         | Submit     |             |             |             |     |
|         |         |               |        |         |            |             |             |             |     |

b. If not created, enter "sounds" and click Make Directory.

|         | н          | Home         |     | Status  | SIP Status | Devi        | ce Settings |             | _   |
|---------|------------|--------------|-----|---------|------------|-------------|-------------|-------------|-----|
| General | Audio      | Network      | SIP | Servers | Firmware   | Peripherals | Streams     | Onboard     | XML |
| Ĺ       |            |              |     |         |            |             |             | <u>help</u> |     |
| Na      | me         |              |     |         |            |             | Size        |             |     |
|         | sounds     |              |     |         |            |             | Make        | Directory   | ]   |
| Fil     | e Upload   |              |     |         |            |             |             |             | -   |
| Fre     | e space:   |              |     | 7       | 196672     |             |             |             |     |
| CI      | noose File | No file chos | en  | \$      | Submit     |             |             |             |     |

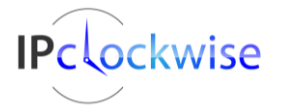

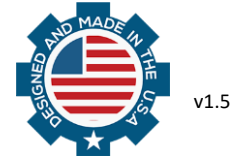

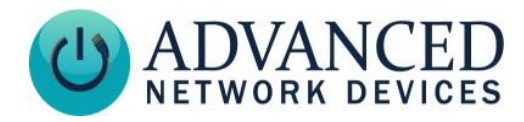

c. Once created, click the "sounds" directory to navigate into it.

| _       | Н                    | ome           | Device \$ | Status  | SIP Status | Dev         | ice Set | tings         |             | _   |
|---------|----------------------|---------------|-----------|---------|------------|-------------|---------|---------------|-------------|-----|
| General | Audio                | Network       | SIP       | Servers | Firmware   | Peripherals | St      | reams         | Onboard     | XML |
| L       |                      |               |           |         |            |             |         |               | <u>help</u> |     |
| Name    | ,                    |               |           |         |            |             | Size    |               |             |     |
| sound   | <u>s/</u>            |               |           |         |            |             |         | <u>Delete</u> |             |     |
|         |                      |               |           |         |            |             |         | Make I        | Directory   |     |
|         |                      |               |           |         |            |             |         |               |             |     |
| File U  | U <mark>pload</mark> |               |           |         |            |             |         |               |             |     |
| Free s  | pace:                |               |           | 7       | 192576     |             |         |               |             |     |
| Choo    | ose File             | No file chose | en        |         | Submit     |             |         |               |             |     |
|         |                      |               |           |         |            |             |         |               |             |     |

d. Click the *Choose File* button to browse and select the sound file to upload, then click *Submit*.

| _          | Ho             | ome      | Device S | tatus   | SIP Status | Device      | e Settings |                |     |
|------------|----------------|----------|----------|---------|------------|-------------|------------|----------------|-----|
| General    | Audio          | Network  | SIP      | Servers | Firmware   | Peripherals | Streams    | Onboard        | XML |
| / sounds   | Ĺ              |          |          |         |            |             |            | <u>help</u>    |     |
| Name       |                |          |          |         |            |             | Size       |                |     |
| <u>/</u>   |                |          |          |         |            |             |            |                |     |
| Frog Croa  | <u>ks.wav</u>  |          |          |         |            |             | 500674     | <u>Delete</u>  |     |
| doorbell2. | wav            |          |          |         |            |             | 6471       | <u>Delete</u>  |     |
| 8kulaw.wa  | av             |          |          |         |            |             | 110546     | <u>Delete</u>  |     |
| alarm_clo  | <u>ck1.wav</u> |          |          |         |            |             | 709138     | <u>Delete</u>  |     |
|            |                |          |          |         |            |             |            | Make Directory | ]   |
|            |                |          |          |         |            |             |            |                |     |
| File Uplo  | ad             |          |          |         |            |             |            |                |     |
| Free space | e:             |          |          | 6004736 |            |             |            |                |     |
| Choose F   | ile No file    | e chosen |          | Submit  |            |             |            |                |     |

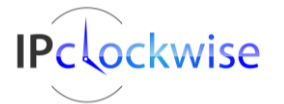

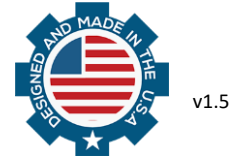

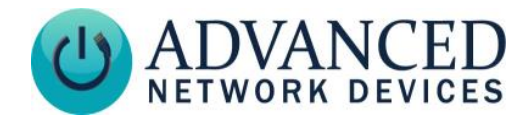

# **PLAYBACK OPTIONS**

#### **GPIO Functionality**

Use GPIO settings to trigger onboard sounds. After uploading the sounds to the device, go to **Device** Settings → Peripherals, and update the *GPIO x Input Audio Trigger File* field with the sound file. Also set the *GPIO x Input Audio Trigger Priority*, *GPIO x Input Audio Trigger Volume*, and *GPIO x Input Audio Trigger IP Port* as needed. Configure these settings for both GPIO 0 and GPIO 1 if appropriate.

|      |          |             | Home Device Status SIP Status Device Settings |             | vice Status |            | SIP Status | Device S     | Settings |            |         |            |             |     |
|------|----------|-------------|-----------------------------------------------|-------------|-------------|------------|------------|--------------|----------|------------|---------|------------|-------------|-----|
| Gene | ral Aud  | io Displa   | ay N                                          | etwork      | SIP SI      | P2 Se      | rvers      | Firmware     | Pe       | eripherals | Streams | Priorities | Scheduler   | XML |
|      | Save Per | ipherals Ch | nanges                                        |             |             |            |            |              |          |            |         |            |             |     |
|      | GPIO S   | ettings     |                                               |             |             |            |            |              |          |            |         |            | <u>help</u> |     |
|      | Paramete | r           |                                               |             |             | Stored v   | alue       | New Value    |          |            |         |            |             |     |
|      | GPIO 0 I | nput Descr  | ription                                       |             |             |            |            |              |          |            |         |            |             |     |
|      | GPIO 0 I | nput Invers | sion                                          |             |             | No         |            | No \vee      |          |            |         |            |             |     |
|      | GPIO 0 I | Detection T | lime (m                                       | s)          |             | 0          |            | 0            |          |            |         |            |             |     |
|      | GPIO 0 H | Removal Ti  | ime (ms                                       | ;)          |             | 0          |            | 0            |          |            |         |            |             |     |
|      | GPIO 0 7 | ransitions  | Send S                                        | NMP Tra     | р           | No         |            | No 🗡         |          |            |         |            |             |     |
|      | Activate | GPIO 0 Ou   | utput Di                                      | uring GPI   | O 0 Input   | No         |            | No 🗸         |          |            |         |            |             |     |
|      | Activate | GPIO 1 Ou   | utput Di                                      | uring GPI   | O 0 Input   | No         |            | No 🗸         |          |            |         |            |             |     |
|      | GPIO 0 I | nput Audio  | o Trigge                                      | er File     |             | bell_10.   | wav        | bell_10.wav  |          |            |         |            |             |     |
|      | GPIO 0 I | nput Audio  | o Trigge                                      | er Priority | 7           | 50         |            | 50           | $\sim$   |            |         |            |             |     |
|      | GPIO 0 I | nput Audio  | o Trigge                                      | er Volum    | e           | 3.000      |            | 3.000        |          |            |         |            |             |     |
|      | GPIO 0 I | nput Audio  | o Trigge                                      | er IP:port  |             |            |            |              |          |            |         |            | ]           |     |
|      | GPIO 1 I | nput Descr  | ription                                       |             |             |            |            |              |          |            |         |            |             |     |
|      | GPIO 1 I | nput Invers | sion                                          |             |             | No         |            | No 🗸         |          |            |         |            |             |     |
|      | GPIO 1 I | Detection T | lime (m                                       | s)          |             | 0          |            | 0            |          |            |         |            |             |     |
|      | GPIO 1 H | Removal Ti  | ime (ms                                       | ;)          |             | 0          |            | 0            |          |            |         |            |             |     |
|      | GPIO 1 7 | ransitions  | Send S                                        | NMP Tra     | р           | No         |            | No 🗸         |          |            |         |            |             |     |
|      | Activate | GPIO 0 Ou   | utput Di                                      | uring GPI   | O 1 Input   | No         |            | No 🗡         |          |            |         |            |             |     |
|      | Activate | GPIO 1 Ou   | utput Di                                      | uring GPI   | O 1 Input   | No         |            | No 🗸         |          |            |         |            |             |     |
|      | GPIO 1 I | nput Audio  | o Trigge                                      | er File     |             | alarm.w    | av         | alarm.wav    |          |            |         |            |             |     |
|      | GPIO 1 I | nput Audio  | o Trigge                                      | er Priority | 7           | 50         |            | 50           | $\sim$   |            |         |            |             |     |
|      | GPIO 1 I | nput Audio  | o Trigge                                      | er Volum    | e           | 3.000      |            | 3.000        |          |            |         |            |             |     |
|      | GPIO 1 I | nput Audio  | o Trigge                                      | er IP:port  |             | 239.8.9.10 | :24500     | 239.8.9.10:2 | 4500     | )          |         |            | ]           | J   |

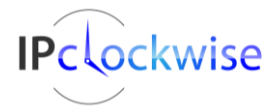

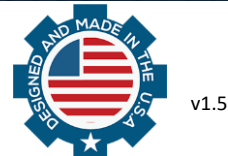

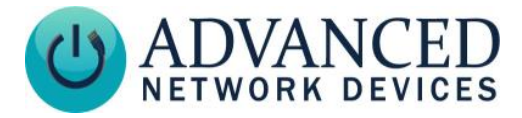

If using a configuration file, include the following parameters in the GPIO tag (values included for example purposes):

```
<GPIO

audtrig_file_name_gpio0="bell_10.wav"

audtrig_vol_gpio0="3.000"

audtrig_priority_gpio0="50"

audtrig_file_name_gpio1="alarm.wav"

audtrig_vol_gpio1="3.000"

audtrig_priority_gpio1="50"

audtrig_send_port_gpio1="24500"

audtrig_send_ip_gpio1="239.8.9.10"

...

/>
```

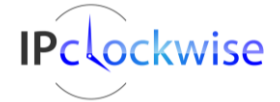

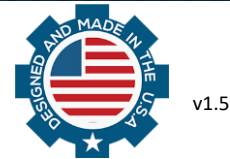

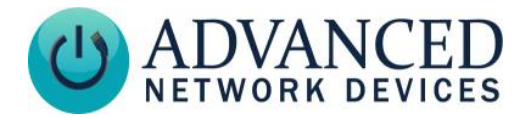

#### **SIP Functionality**

Use SIP settings to setup the device to stream the onboard sound back to the caller when triggered by a SIP call. After uploading the sounds to the device, add the filename under **Device Settings**  $\rightarrow$  SIP in the *Microphone Replacement Filename* field. For IPBTN, include the full path and filename, e.g. sounds/emergency.wav.

Device State SIP Statu Device Settings General XML Audio Display SIP SIP2 Firmware Peripherals Streams Priorities Schedule Network Servers Save SIP Changes **SIP General Settings** <u>help</u> Parameter Stored value New Value SIP Mode Paging Paging ~ Promiscuous Mode No No 🗸 279 Extension 279 SIP Server 10.10.7.168 10.10.7.168 SIP Domain (e.g. digidescorp.com) SIP Password 279 279 279 SIP Digest Username 279 5060 SIP Port (default is 5060) 5060 UDP ~ Server Connection Type UDP Registration Interval, seconds 300 300 0 Reboot Interval, seconds 0 Registration Failures Send SNMP Trap 0 0 Audio Channel (normal quality) Both Both Audio Source Microphone Microphone  $\vee$ emergency.wav emergency.wav Microphone Replacement Filename Strict Direction Negotiation Nc No

Note: Audio file playback will repeat until the SIP call is dropped.

If using a configuration file, add the following parameter to the SIPConfig tag (value included for example purposes):

```
<SIPConfig
mic_replacement_filename="emergency.wav"
...
/>
```

For the Smart IP Button (IPBTN), add the following (value included for example purposes):

```
<SIPConfig
mic_replacement_filename="sounds/emergency.wav"
...
/>
```

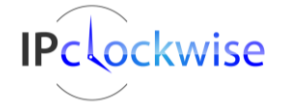

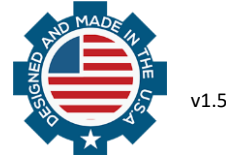

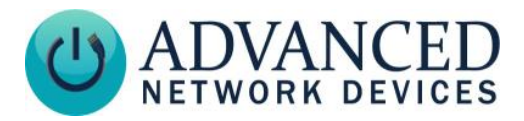

#### **Chimes**

Use the Scheduler for chimes onboard the device. After creating a subdirectory for a chime library within the */chimes* directory of the device, go to **Device Settings**  $\rightarrow$  **Scheduler** to configure the following parameters:

#### Clock Chime Settings

- Chimes Directory name of the chimes library (e.g., "Creature")
- Chimes Priority As desired (1=highest / 100=lowest / 55=default)
- *Chimes Multicast (IP:Port)* If specified, the chime audio will stream to this multicast address port, instead of playing back locally on the device loudspeaker (e.g., 239.8.9.10:24500)

#### <u>Schedule</u>

- *Schedule* Details As desired
- Volume (0.0=off / 13.0=loudest)

Note: The *Chime Volume* column only appears once you have selected a chime library. Choosing "Automatic" allows the chime volume to adjust automatically based on the ambient light level. The lower the ambient light level, the lower the chime volume. "Default" uses the default chime volume setting specified at the top of the schedule table chime volume column.

|     | _        | Hom            | 18       | Device Sta                       | itus S                        |                    | P Status                      | Device Settings               |                                                                    |
|-----|----------|----------------|----------|----------------------------------|-------------------------------|--------------------|-------------------------------|-------------------------------|--------------------------------------------------------------------|
| SIP | SIP2     | Servers I      | -irmware | Periphera                        | als St                        | reams              | Priorities                    | Scheduler                     | KML                                                                |
|     | Save Sc  | heduler Chang  | es       |                                  |                               |                    |                               |                               |                                                                    |
|     | Clock C  | hime Setting   | ţs       |                                  |                               |                    |                               |                               | help                                                               |
|     | Paramete | r              | St       | ored value                       | New Va                        | alue               |                               |                               |                                                                    |
|     | Chimes   |                | C        | reature                          | Creatur                       | re                 | $\checkmark$                  |                               |                                                                    |
|     | Chimes I | Priority       | 55       | 5                                | 55                            |                    | $\checkmark$                  |                               |                                                                    |
|     | Chimes M | Multicast (IP: | port)    |                                  |                               |                    |                               |                               |                                                                    |
|     | Sahadul  |                |          |                                  |                               |                    |                               |                               | haln                                                               |
|     | Schedul  | e              |          |                                  |                               |                    |                               |                               | nerp                                                               |
|     | Period   | Start At       | End At   | Display<br>(0-100, A<br>Default, | Brightne<br>Automat<br>No Cha | ess<br>ic,<br>nge) | GPIO0 Input<br>Actions Active | GPIO1 Input<br>Actions Active | Chime Volume<br>(0.0-13.0,<br>Automatic,<br>Default,<br>No Change) |
|     | Default  |                |          | Automat                          | ic                            |                    |                               |                               | Automatic                                                          |
|     | Period 0 | 6:00am 🗸       | 8:00am   | No Chan                          | ige                           |                    | No Change $\vee$              | No Change $\vee$              | 2.000                                                              |

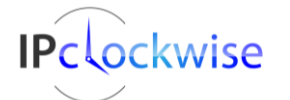

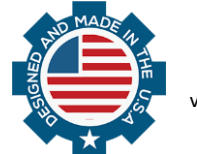

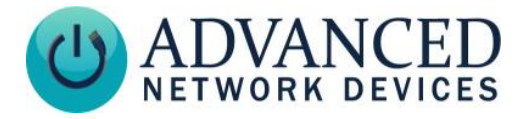

If using a configuration file, add the following parameter to the Schedule tag (value included for example purposes):

```
<Schedule chime_type="Creature" chime_vol_default="Automatic" >
   <Period start_at="600" chime_vol="2.000" />
  </Schedule>
```

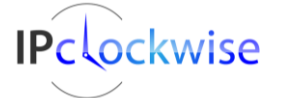

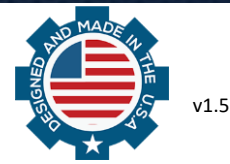